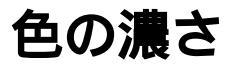

画面の濃淡を調整します。

[初期設定:0,調整範囲: -15~+15]

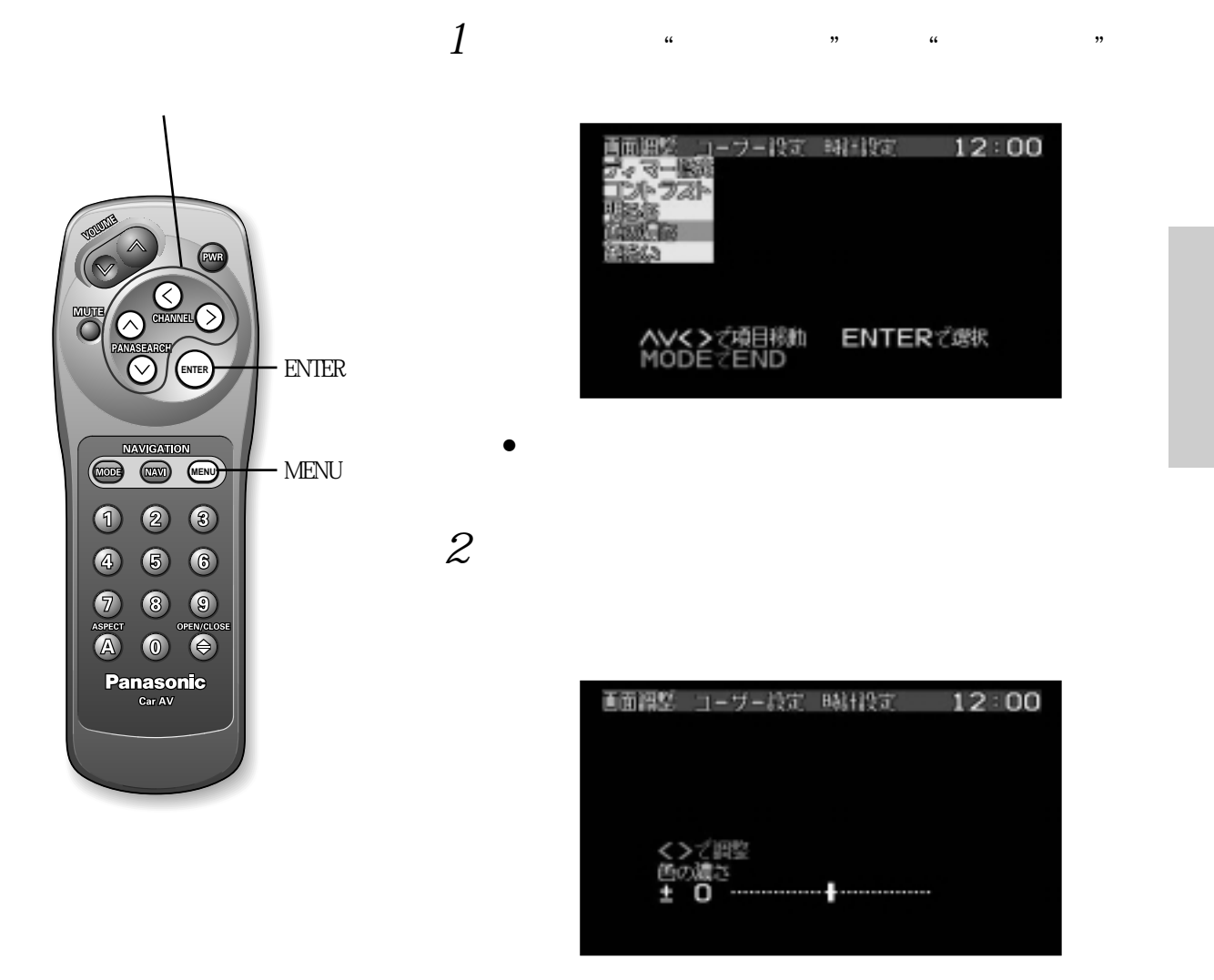

お知らせ

- MODE ボタン を押すと,メニュー画面および設定/調整画面の表示が解除されます。
- 設定 / 調整画面のときに MENU ボタン を押すと, メニュー画面にもどります。
- 設定 / 調整画面の表示は,約10秒間何も操作しないと自動的に解除されます。